# User Guide for Completing Two-Factor Authentication Using TOTP

This guide outlines the process of setting up and using Time-based One-time Password (TOTP) for two-factor authentication with the Microsoft Authenticator app.

# I. Downloading and Installing the Authenticator App

Search for "Microsoft Authenticator" in your phone's app store, or visit the following link to download and install the app:

English Version Download Link: https://support.microsoft.com/en-us/account-billing/download-and-install-themicrosoft-authenticator-app-351498fc-850a-45da-b7b6-27e523b8702a

# II. Binding the Secret Key

#### Step 1:

Visit the Tsinghua Electronic ID Service System at <u>https://id.tsinghua.edu.cn/f/login</u>. Enter your username and password, then click "Login" (Figure 1). After completing the two-factor authentication, find the Two-Factor Authentication part on the page and click "Set" (Figure 2), then enable the TOTP function (Figure 3).

| lectro [1] [1] [1] [1] [1] [1] [1] [1] [1] [1] | onic ID Service System                                                     | 🖗 English 🚽 Login 🎝 |
|------------------------------------------------|----------------------------------------------------------------------------|---------------------|
|                                                |                                                                            |                     |
|                                                |                                                                            |                     |
|                                                | Password Login                                                             |                     |
|                                                | Username                                                                   |                     |
|                                                | User ID or username                                                        |                     |
|                                                | <b>O</b> For freshmen, log in with the username of your activated account. |                     |
|                                                | Password                                                                   |                     |
|                                                | Password                                                                   |                     |
|                                                | Forgot password                                                            |                     |
|                                                | Login                                                                      |                     |
|                                                |                                                                            |                     |
|                                                | ☎ 010-62784859 ☎ its@tsinghua.edu.cn                                       |                     |

Figure 1

|                                      | Two-factor Authentication |        |
|--------------------------------------|---------------------------|--------|
| Number of trusted device<br>browsers | 0                         | Manage |
| WeChat verification code             | OFF                       |        |
| SMS verification code                | OFF                       |        |
| Time-based one-time<br>password      | OFF                       | Set    |

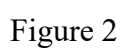

| Time-based one-time password:ON                                                                                                    |  |  |
|----------------------------------------------------------------------------------------------------|--|--|
| Secret Key Creation Time:20 Regenerate Secret Key                                                                                                    |  |  |
| One-time Password Secret Key : NDL*** Show secret key<br>Show secret key QR code                                                                                                 |  |  |
| Do not disclose your secret key to others. Please use the TOTP (Time-based One-time Password) client to bind the one-time password secret key, see the instructions for details. |  |  |
| ▲ its@tsinghua.edu.cn                                                                                                    |  |  |

Figure 3

#### Step 2:

• For Android devices, open the Authenticator app and tap "Add account," select "Other Account" and scan the QR code shown on the Tsinghua Electronic ID Service System (Figures 4-6).

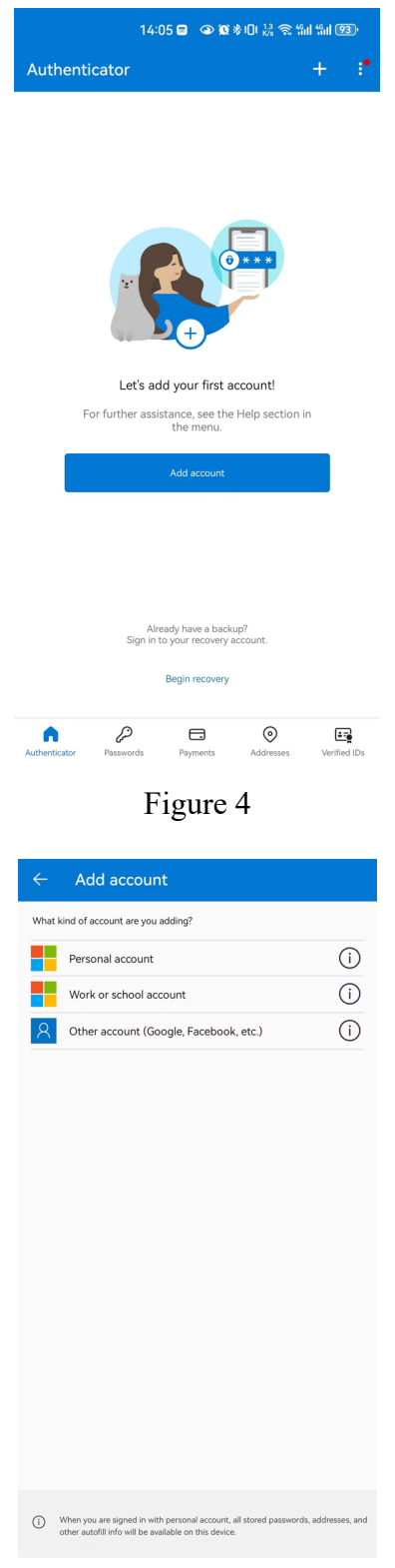

Figure 5

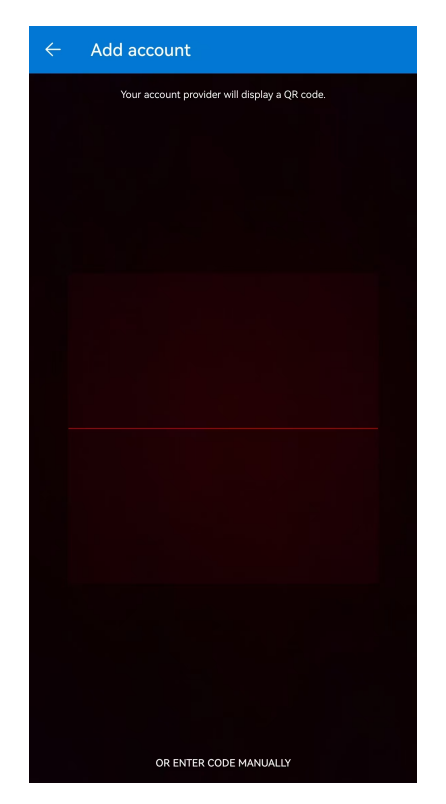

Figure 6

• For iOS devices, open the Authenticator app and tap "Scan QR Code" (Figure 7).

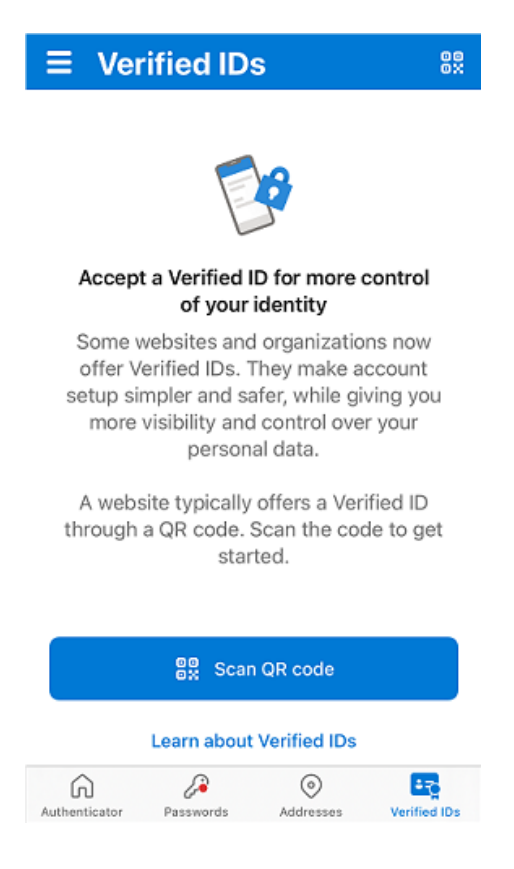

# Figure 7

#### Step 3:

Once scanned, the app will display a one-time password code (Figure 8).

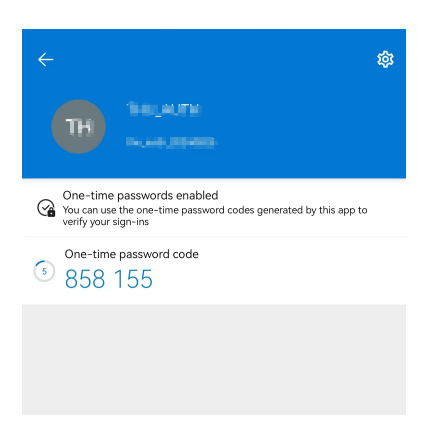

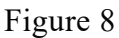

# III. Using the TOTP for Two-Factor Authentication

Access the system you need to use, enter your username and password, and click "Login" —we'll use Tsinghua Cloud as an example for this process.

On the login page, enter the username and password (Figure 9).

On the two-factor verification method selection page, choose the "Time-based Onetime password verification" option (Figure 10).

Enter the one-time password generated by the Authenticator app (Figure 11). Please note that the TOTP is valid for only 30 seconds.

| @ 清華大学                                                                                        |    |  |
|-----------------------------------------------------------------------------------------------|----|--|
| Q                                                                                             | 中文 |  |
| Electronic ID Service System of Tsinghua University<br>Logging in to 🕣 云盘系统<br>Password Login |    |  |
| Username                                                                                      |    |  |
| User ID or username                                                                           |    |  |
| Password                                                                                      |    |  |
| Password                                                                                      |    |  |
| Forgot password                                                                               |    |  |
| Login                                                                                         |    |  |
|                                                                                               |    |  |
| ▲ 010-62784859 ▲ its@tsinghua.edu.cn                                                          |    |  |

Figure 9

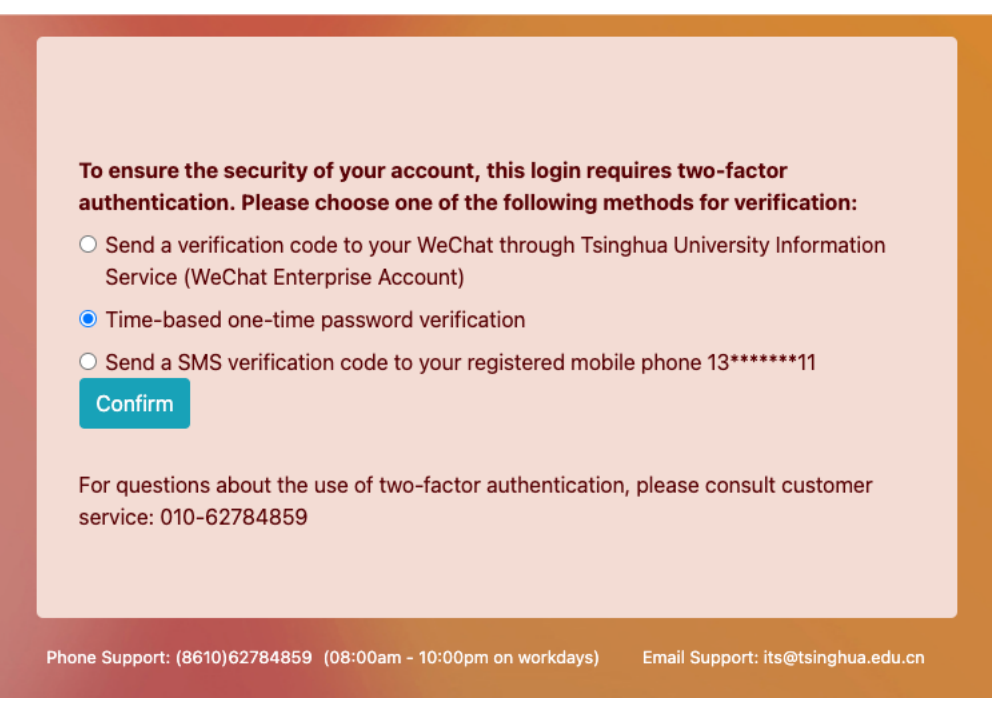

Figure 10

| Time-based one-time password verification (Please ensure that the password is not expired.)      |
|--------------------------------------------------------------------------------------------------|
| Confirm                                                                                          |
| Phone Support: (8610)62784859 (08:00am - 10:00pm on workdays) Email Support: its@tsinghua.edu.cn |

Figure 11

#### **Disabling the TOTP Method in Two-Factor Authentication**

Visit the Tsinghua Electronic ID Service System at <u>https://id.tsinghua.edu.cn/f/login</u>. Enter your username and password, then click "Login". After completing the two-factor authentication, find the Two-Factor Authentication part on the page and click "Set" (Figure 2), then disable the function (Figure 12).

| <br>Time-based one | e-time password: <i>OFF</i> |  |
|--------------------|-----------------------------|--|
| 2 010-62784859     | ⊠ its@tsinghua.edu.cn       |  |

Figure 12

# **IV.** Regenerating the Secret Key

After enabling the TOTP function, you can click "Regenerate Secret Key" to reset your key and re-bind the TOTP client (Figure 13).

| Time-based one-tim                                                                                                    | ne password:ON                                    |  |
|----------------------------------------------------------------------------------------------------|---------------------------------------------------|--|
| Secret Key Creation Time:20                                                                                                    | Regenerate Secret Key                             |  |
| One-time Password Secret<br>Show sec                                                                                                    | t Key : NDL*** Show secret key<br>ret key QR code |  |
| Do not disclose your secret key to others. Please use the TOTP (Time-based One-time Password) client to bind the one-time password secret key, see the instructions for details. |                                                   |  |
| 2 010-62784859                                                                                                    | ⊠ its@tsinghua.edu.cn                             |  |

Figure 13